# **OPERATING MANUAL**

# MU 7058 EN E

# LPG LOADING MICROCOMPT+

| Е     | 2018/02/05 | Creation [MDV591]       | DSM        | SH          |
|-------|------------|-------------------------|------------|-------------|
| Issue | Date       | Nature of modifications | Written by | Approved by |

|      | MU 7058 EN E                                    |           |
|------|-------------------------------------------------|-----------|
| ALMA | LPG LOADING MICROCOMPT+                         | Page 1/25 |
| 0    | Ce document est disponible sur www.alma-alma.fr | 0         |

# CONTENTS

| 1 | GENI        | ERAL PRESENTATION AND DESCRIPTION |                                                                  |          |
|---|-------------|-----------------------------------|------------------------------------------------------------------|----------|
| 2 | CON         | FIGUR                             | ATION, SETTING AND CALIBRATION                                   | 5        |
|   | 2.1         | Config                            | guration                                                         | 5        |
|   | 2.2         | Settin                            | g                                                                | 5        |
|   | 2.3         | Use                               |                                                                  | 5        |
| 3 | USER        |                                   | F                                                                | 6        |
| • | 3 1         | Loadi                             | -<br>                                                            | 6        |
|   | 3.1<br>2.2  | Luaun                             | 18                                                               | 0<br>c   |
|   | <b>3.2</b>  |                                   | eration                                                          | <b>ە</b> |
|   | 3.2.1       | Aut                               | onomous mode with manual preset                                  | ہ<br>ہ   |
|   | 2 2 2 2     | Cor                               | meeted mode with automatic preset (with validation of operation) | ہ<br>م   |
|   | 3.2.5       |                                   |                                                                  | •        |
|   | 3.3         | Ivienu                            |                                                                  | 9        |
|   | 3.3.1       | Sub                               | -menu DIARY                                                      | 9        |
|   | 5.5.2       |                                   |                                                                  | 9        |
|   | 3.4         | LIST OI                           | alarms                                                           | 10       |
| 4 | SUPE        | RVISO                             | R MODE                                                           | 11       |
|   | 4.1         | Menu                              | PRODUCTS                                                         | 11       |
|   | 4.2         | Menu                              | MODE                                                             | 11       |
|   | 4.3         | Menu                              | METRO PARAMETERS                                                 | 12       |
|   | 4.4         | Menu                              | ANALOG VALVE                                                     | 13       |
|   | 4.5         | Menu                              | SYNC TIME                                                        | 13       |
|   | 4.6         | Monu                              |                                                                  | 13       |
| F | 4.0<br>NAET |                                   |                                                                  |          |
| 5 |             | ROLUC                             |                                                                  | 14       |
|   | 5.1         | Menu                              | INDICATOR REFERENCE                                              | 14       |
|   | 5.2         | Menu                              | CONFIGURATION                                                    | 14       |
|   | 5.2.1       | Sub                               | -menu DISPLAY                                                    | 14       |
|   | 5.2.2       | Sub                               | -menu INSTRUMENTATION                                            | 15       |
|   | 5.4         | 2.2.1                             | Dead man                                                         | 15       |
|   | 5.2         | 2.2.2                             | Level probe                                                      | 15       |
|   | 5.2         | 22.5                              | Fmnty arm                                                        | 10       |
|   | 5.2         | 2.2.5                             | Gate control                                                     |          |
|   | 5.2         | 2.2.6                             | Loading                                                          | 16       |
|   | 5.2         | 2.2.7                             | –<br>Unloading                                                   | 18       |
|   | 5.2.3       | Sub                               | -menu PRODUCT                                                    | 18       |
|   |             |                                   |                                                                  |          |

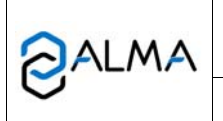

# MU 7058 EN E LPG LOADING MICROCOMPT+

Ce document est disponible sur www.alma-alma.fr

| 5.2.4     | Sub-menu COMMUNICATION       | 19 |  |
|-----------|------------------------------|----|--|
| 5.2       | 2.4.1 Mode                   | 19 |  |
| 5.2       | 2.4.2 Parameters             | 19 |  |
| 5.2.5     | Sub-menu MEASURING START     | 20 |  |
| 5.2.6     | Sub-menu PRESSURE REGULATION | 21 |  |
| 5.2.7     | Sub-menu PRESSURE SENSOR     | 21 |  |
| 5.3       | Menu MEASURING SYSTEM        | 21 |  |
| 5.3.1     | Sub-menu COEFFICIENT         | 21 |  |
| 5.3.2     | Sub-menu METROLOGICAL EM     | 22 |  |
| 5.3.3     | Sub-menu LINE PRESSURE       | 22 |  |
| 5.3.4     | Sub-menu TEMPERATURE         | 22 |  |
| 5.3.5     | Sub-menu DENSITY             | 22 |  |
| 5.3.6     | Sub-menu VALVE               | 22 |  |
| 5.3.7     | Sub-menu PULSES OUTPUT       | 23 |  |
| 5.3.8     | Sub-menu SETTINGS            | 23 |  |
| 5.3       | 3.8.1 Flowrate settings      | 23 |  |
| 5.3       | 3.8.2 Volume settings        | 23 |  |
| 5.3       | 3.8.3 Calibration 4/20mA     | 24 |  |
| 5.4       | Menu DATE AND TIME           | 24 |  |
| RELATED D | ELATED DOCUMENTS             |    |  |

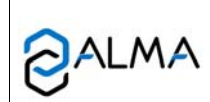

# MU 7058 EN E LPG LOADING MICROCOMPT+

# Page 3/25

Ce document est disponible sur www.alma-alma.fr

# 1 GENERAL PRESENTATION AND DESCRIPTION

The electronic calculator-indicating device LPG MICROCOMPT+ for loading terminal is intended to be fitted on measuring systems to measure liquefied gases under pressure.

The electronic calculator-indicating LPG MICROCOMPT+ terminal device calculates and displays:

- ⇒ Either volume in metering conditions VM. The pictogram 'Vm' appears at the right-hand side of the display
- ⇒ Or volume converted to base conditions VBASE. The pictogram 'Vb' appears at the righthand side of the display
- $\Rightarrow$  Or mass MASS. No pictogram.

It can take into account the temperature of liquid when it's measured by a Pt100 temperature sensor and density when a density meter is instrumented. Density is not a metrological value, it's displayed during pouring and available for network data.

Furthermore, the density set-value given by the control device (main computer) is used for volume conversion. In case of wrong data, the value set in SUPERVISOR mode via the menu PRODUCTS>BACKUP MV15 is taken into account.

The MICROCOMPT+ controls a non-resettable totaliser. It memorizes cumulated volume (or mass) in metering conditions and/or in base conditions.

Two serial links are available to communicate with external equipment (control and supervision devices).

The electronic calculator-indicating device ensures the following functions: preset, control of flowrate, automatism and securities related to the truck loading or unloading terminal.

It provides a safe autonomous operating mode (without supervision or control system). This mode allows to control automatism and security devices: ground, arm contact...

Control and supervision information is handled by the Modbus RS485 network.

NOTE: If MICROCOMPT+ communicates with a system via  $\mu$ Config, the message UCONFIG... appears on the prompter.  $\mu$ Config is an optional additional tool on PC to access the MICROCOMPT's configuration.

The electronic calculator-indicating device MICROCOMPT+ has a flameproof case. Its front face is made of:

- A liquid crystal display (LCD) which is used to display a 6-digit signed quantity and pictograms for units
- ⇒ A prompter: line of 20-alphanumeric characters for comments
- ⇒ 3 pushbuttons
- ⇒ A metrological electronic seal
- $\Rightarrow$  An internal switch operated with an ALMA magnetic key.

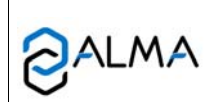

#### MU 7058 EN E LPG LOADING MICROCOMPT+

Page 4/25

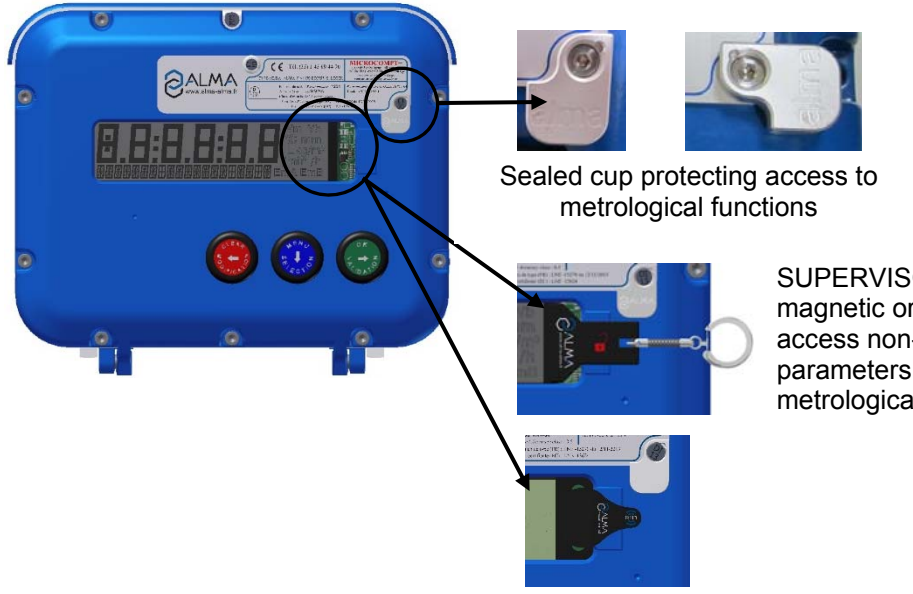

SUPERVISOR key – magnetic or RFID – to access non-metrological parameters configuration and metrological parameters

# 2 CONFIGURATION, SETTING AND CALIBRATION

# 2.1 Configuration

The configuration of the MICROCOMPT+ is made by an authorized person only.

This mode allows setting all functional and metrological parameters. The physical features of the equipment, its instrumentation and its use are taken into account.

To access the METROLOGICAL mode, the MICROCOMPT+ has to be unsealed. Then turn the electronic sealed located at the right of the LCD display.

Refer to METROLOGICAL MODE.

# 2.2 Setting

To access the SUPERVISOR mode, the ALMA magnetic or RFID key must be set at the right of the MICROCOMPT+ LCD display. This mode is used to set or change parameters for ongoing operations of the device.

Before using the device for the first time, enter the value of the parameters such as:

- Products: name, quality
- Communication
- Setting of the analog valve
- Display language

Refer to <u>SUPERVISOR MODE</u> for setup.

# 2.3 <u>Use</u>

This is the normal using mode in exploitation. Refer to <u>USER MODE</u>.

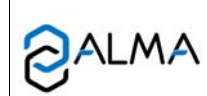

MU 7058 EN E LPG LOADING MICROCOMPT+

# 3 USER MODE

# 3.1 Loading

The LPG MICROCOMPT+ displays STATION IN REST with the blinking quantity measured during the last operation.

# 3.2 In operation

To manage the operations, the MICROCOMPT+ follows the steps:

- MICROCOMPT+ is at rest
- The operator prepares and validates an operation (loading or unloading)
- Operation is managed
- Operation is ended and the operator takes all actions needed to put back the station in rest.

The actions required at each step and transitions between these steps depend on the device configuration.

From the rest position, an operation may start by pressing OK (in autonomous mode) or by receiving an authorisation from the network (connected mode).

Preparation of an operation includes validation of several items, according to the configuration:

- Connected mode: validate operation number, operation (loading or unloading and preset quantity) and preset entry if required;
- Autonomous: choose the above items
- Semi-connected: refer to the menu MODE (in SUPERVISOR mode)

Preparation of the operation continues with control of the security devices. The MICROCOMPT+ displays the required actions: CONNECT GROUND, CONNECT LIQUID ARM, etc.

Operation can only start if all the security devices are connected. Pressing the dead-man device makes flowing.

During delivery, security devices are controlled. Unconformity make default appear and stop the operation. The MICROCOMPT+ displays the related alarm with the quantity already loaded. Reconnect the device and press green pushbutton to acknowledge the alarm.

Operation can start again: CONTINUE OPERATION? or be ended: END OPERATION?

At the end of the operation, the MICROCOMPT+ displays the actions needed to put back the station in rest.

During pouring, the following information may be displayed:

- The instantaneous flow rate in m<sup>3</sup>/h
- The temperature (°C) if it is taken into account
- The line pressure in bar
- The vapor pressure in bar
- The density in m<sup>3</sup>/h (non-metrological information).

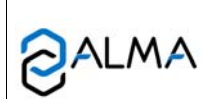

MU 7058 EN E LPG LOADING MICROCOMPT+ Simply follow the indications below:

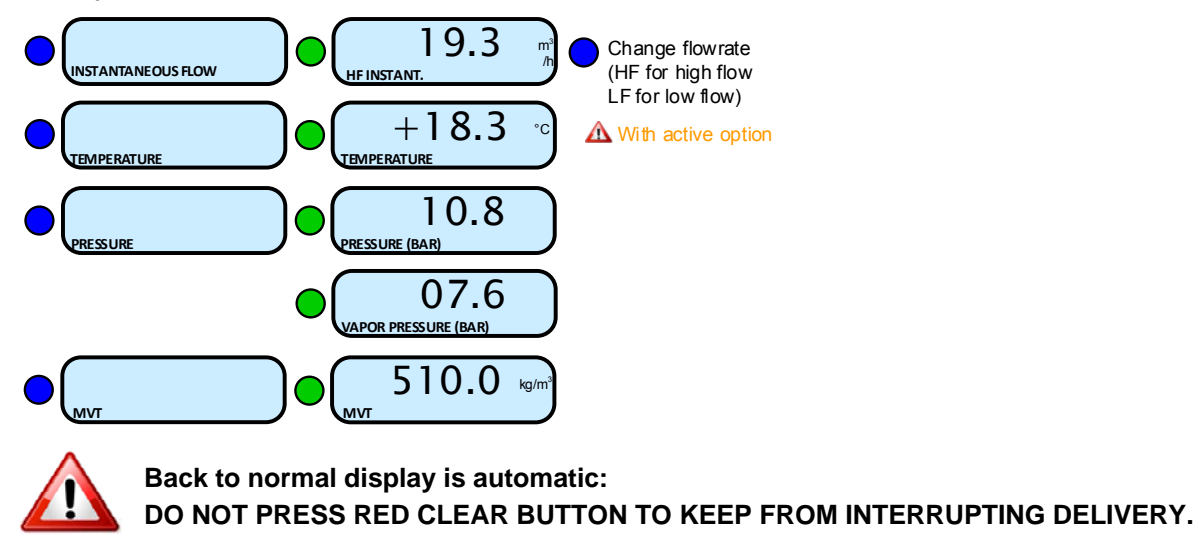

According to the configuration of the installation, the MICROCOMPT+ dialogues are different. The principal cases are described in the following chapter:

- Autonomous mode with preset quantity entry
- Connected mode with preset quantity entry
- Connected mode with receipt of the preset quantity

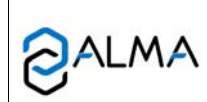

# MU 7058 EN E

#### LPG LOADING MICROCOMPT+

Ce document est disponible sur www.alma-alma.fr

#### 3.2.1 Autonomous mode with manual preset

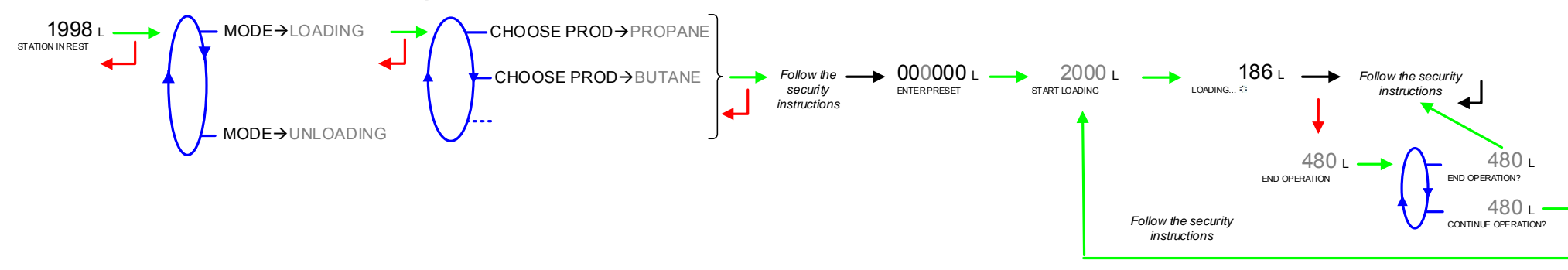

#### 3.2.2 Connected mode with manual preset (without validation of operation)

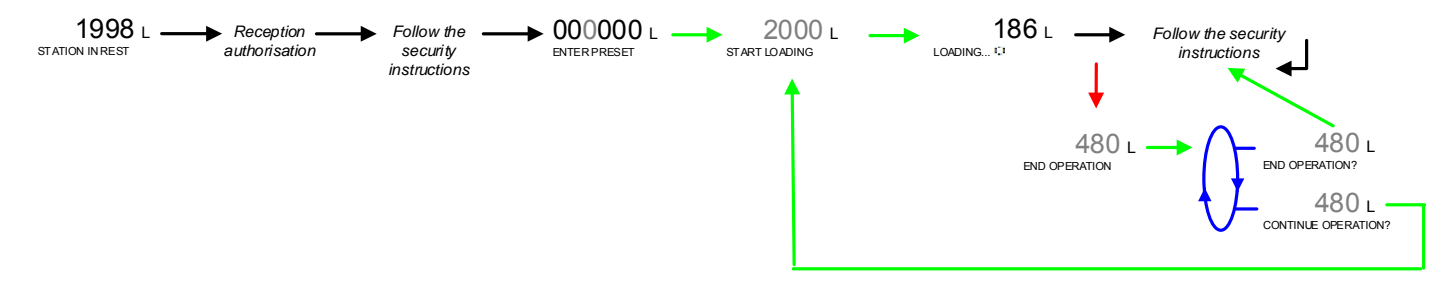

3.2.3 Connected mode with automatic preset (with validation of operation)

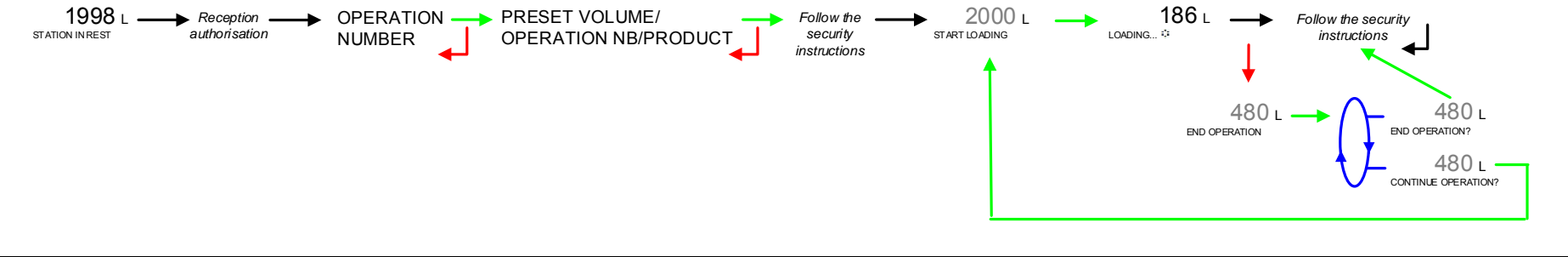

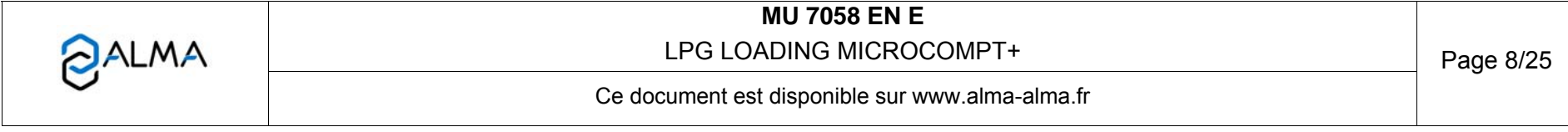

# **3.3** Menu DISPLAY DISPLAY TOTALISER **3.3.1** Sub-menu TOTALISER This menu displays the general totaliser. TOTALISER 00011 L **100011 L 548** L **100011 L 548** L **100011 L**

# 3.3.2 Sub-menu DIARY

Display sequence of measurement results stored by the MICROCOMPT+. That can be done in two ways: LIST: Display all the measurement details recorded, from the newest to the oldest, sorted by day then by measurement number SELECTION: Display a specific measurement by selecting the day number

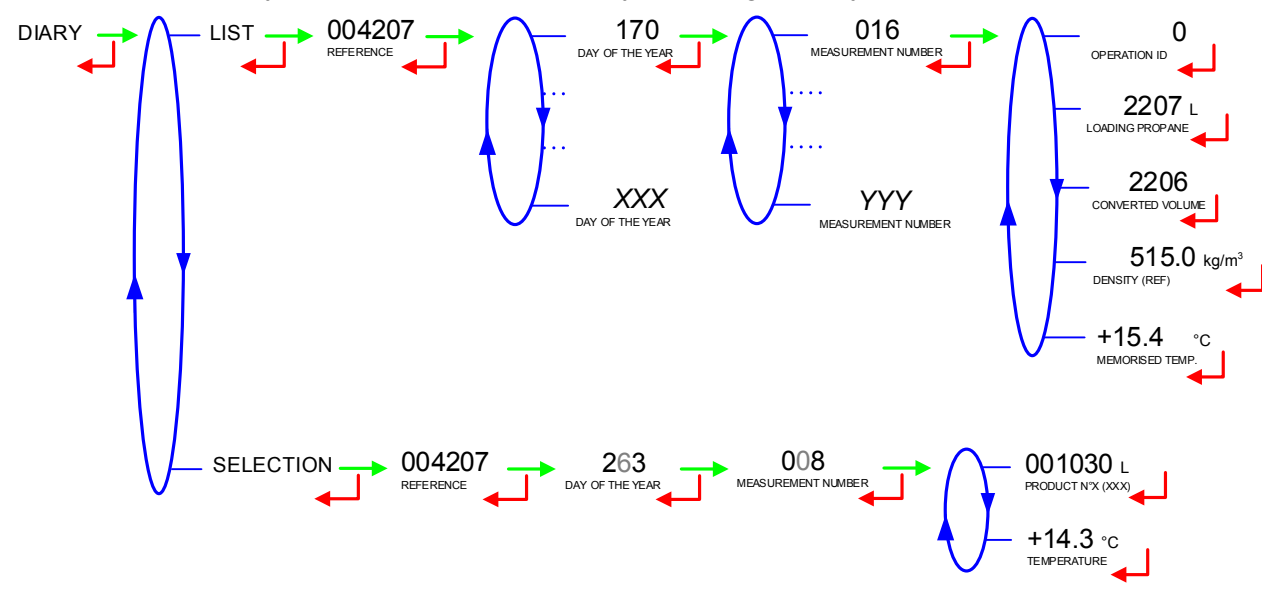

|   | MU 7058 EN E<br>LPG LOADING MICROCOMPT+         | Page 9/25 |
|---|-------------------------------------------------|-----------|
| U | Ce document est disponible sur www.alma-alma.fr |           |

# 3.4 List of alarms

|  |          |     | DISPLAY              | MEANING                                                                               | ACTION                                                                                 |
|--|----------|-----|----------------------|---------------------------------------------------------------------------------------|----------------------------------------------------------------------------------------|
|  |          |     | STOP LOADING         | Intentional interruption of the loading operation                                     | Continue or stop the loading operation                                                 |
|  |          |     | EMERGENCY STOP       | Detection of an emergency stop                                                        | Check the status of the emergency stop                                                 |
|  |          |     | COMMUNICATION FAULT  | Absence of communication network                                                      | Check the status on the control device                                                 |
|  |          |     | POWER SUPPLY PROBLEM | Power outage during discharge                                                         | Check the cause / Restore power supply                                                 |
|  |          |     | LOW FLOW FAULT       | Low flowrate (less than minimum flowrate)                                             | Check the hydraulic system (valve, strainer, nozzle)                                   |
|  |          |     | HIGH FLOW FAULT      | High flowrate (greater than maximum flowrate)                                         | Check the hydraulic system (valve, pumping)                                            |
|  |          |     | ZERO FLOW FAULT      | Zero flow principal product                                                           | Check the hydraulic system (safety valve)                                              |
|  |          |     | METERING PROBLEM     | Metering problem with the principal measuring device                                  | Check if the pulse transmitter is powered (red indicators)                             |
|  |          |     | LEVEL PROBE FAULT    | High level probe is wet                                                               | Dry out the wet probe or end measurement                                               |
|  |          |     | PROBE DISCONNECTED   | Problem with the level probe signal                                                   | Check the level probe                                                                  |
|  |          |     | NO AUTHORISATION     | No more loading authorisation                                                         | Check the reason on the control device                                                 |
|  |          |     | GROUND FAULT         | Loss of ground signal                                                                 | Check the connection of the ground device                                              |
|  |          |     | DEADMAN SWITCH       | The deadman switch is not connected                                                   | Check the deadman switch                                                               |
|  |          |     | LIQUID ARM FAULT     | Loss of liquid arm signal in operation                                                | Check the connection of the liquid arm                                                 |
|  |          |     | LIQUID ARM POSITION  | Liquid loading arm in high-position                                                   | Check the liquid loading arm position                                                  |
|  |          |     | GAS ARM FAULT        | Loss of gas arm signal in operation                                                   | Check the connection of the gas arm                                                    |
|  | <u>к</u> |     | GAS ARM POSITION     | Gas arm in high-position                                                              | Check the gas arm position                                                             |
|  | S        |     | LEAKAGE FAULT        | Metering detection without measurement                                                | Check the tightness of the loading valve                                               |
|  | ן כ      |     | TANK FULL            | The tank is full of product                                                           | End measurement                                                                        |
|  |          |     | LIQUID LINE POSITION | Mismatch between the status awaited and the actual status of<br>the liquid line value | Check the hydraulic system                                                             |
|  |          |     |                      |                                                                                       |                                                                                        |
|  |          |     | L-L SECUR. POSITION  | the liquid line security valve                                                        | Check the hydraulic system                                                             |
|  |          |     |                      | Mismatch between the status awaited and the actual status of                          |                                                                                        |
|  |          |     | R-L SECUR. POSITION  | the return line security valve (unloading)                                            | Check the hydraulic system                                                             |
|  |          |     |                      | Mismatch between the status awaited and the actual status of                          | Charle the hydroutie system                                                            |
|  |          |     | GAS SECUR. POSITION  | the gas line security valve                                                           |                                                                                        |
|  |          |     | GATE POSITION        | Problem with the gate position                                                        | Check the hydraulic system                                                             |
|  |          |     | PRODUCT SELECTION    | Problem with the product selection valve                                              | Check the hydraulic system                                                             |
|  |          |     | GAS DETECTED         | Detection of gas                                                                      | Make a purge (manual or automatic)                                                     |
|  |          |     | VAPOR PRESSURE FAULT | Problem with the vapor pressure                                                       | Check the hydraulic system                                                             |
|  |          |     | LINE PRESSURE FAULT  | Problem with downstream pressure                                                      | Check the hydraulic system                                                             |
|  |          |     | ARM PRESSURE FAULT   | Problem with the arm pressure                                                         | Check the hydraulic system                                                             |
|  |          |     | LSL FAULT            | Low switch level of the tank                                                          | Fill the tank                                                                          |
|  |          |     |                      | Problem with display card                                                             | If steady alarm, substitution of the display card                                      |
|  |          | N I |                      | Fault with display or power card or AFSEC+ card                                       | If steady alarm, substitution of the AESEC L electronic cord                           |
|  |          | ò   |                      |                                                                                       | Substitution of the backup battery                                                     |
|  |          | Ē   |                      | Temperature determination failure                                                     | If steady alarm see a reparator for trouble shooting                                   |
|  |          | S   | VALVE FAULT          | Inappropriate reaction of the EMA control valve                                       | If steady alarm, inspect the autorization valve                                        |
|  |          | z   | FILTER FAULT         | Filter fouling                                                                        | The pressure switch and the product line must be cleaned                               |
|  | ъ        |     | MEMORY LOST (CELL)   | Loss of saved memory                                                                  | Substitution of the backup battery                                                     |
|  | ATO      |     | MEMORY LOST          | Error on SIM memorization                                                             | Enter and exit the METRO mode /<br>If steady alarm, substitution of the backup battery |
|  |          |     | COEFFICIENTS FAULT   | Deviation between coefficient LF/HF greater than 0.5%                                 | Modification of the low flow coefficient (K1)                                          |
|  | <u> </u> |     | PROM FAULT           | Loss of software or resident integrity                                                | Substitution of the AFSEC+ electronic card                                             |
|  | 2        | g   | RAM FAULT            | Saved memory fault                                                                    | Substitution of the AFSEC+ electronic card                                             |
|  |          | S   | EEPROM MEMORY LOST   | Loss of metrological configuration                                                    | Substitution of the AFSEC+ electronic card                                             |
|  |          | Ľo  | MEMORY OVER LOADED   | Loading diary is full                                                                 | Substitution of the AFSEC+ electronic card                                             |
|  |          | ш   | DATE AND TIME LOST   | Loss of date and time                                                                 | Set date and time in supervisor mode (supervisor key)                                  |
|  |          |     | POWER BOARD FAULT    | Disparity between the software and the version of the power supply board              | Remove the disparity                                                                   |
|  |          |     | GAS DETECTOR FAULT   | Problem with the EMA gas detector                                                     | Check the gas detector                                                                 |
|  |          |     | DENSITY FAULT        | Density out of range                                                                  | Check the curve in METROLOGICAL mode                                                   |

|      | MU 7058 EN E                                   |            |
|------|------------------------------------------------|------------|
| ALMA | LPG LOADING MICROCOMPT+                        | Page 10/25 |
| 0    | This document is available at www.alma-alma.fr |            |

## 4 SUPERVISOR MODE

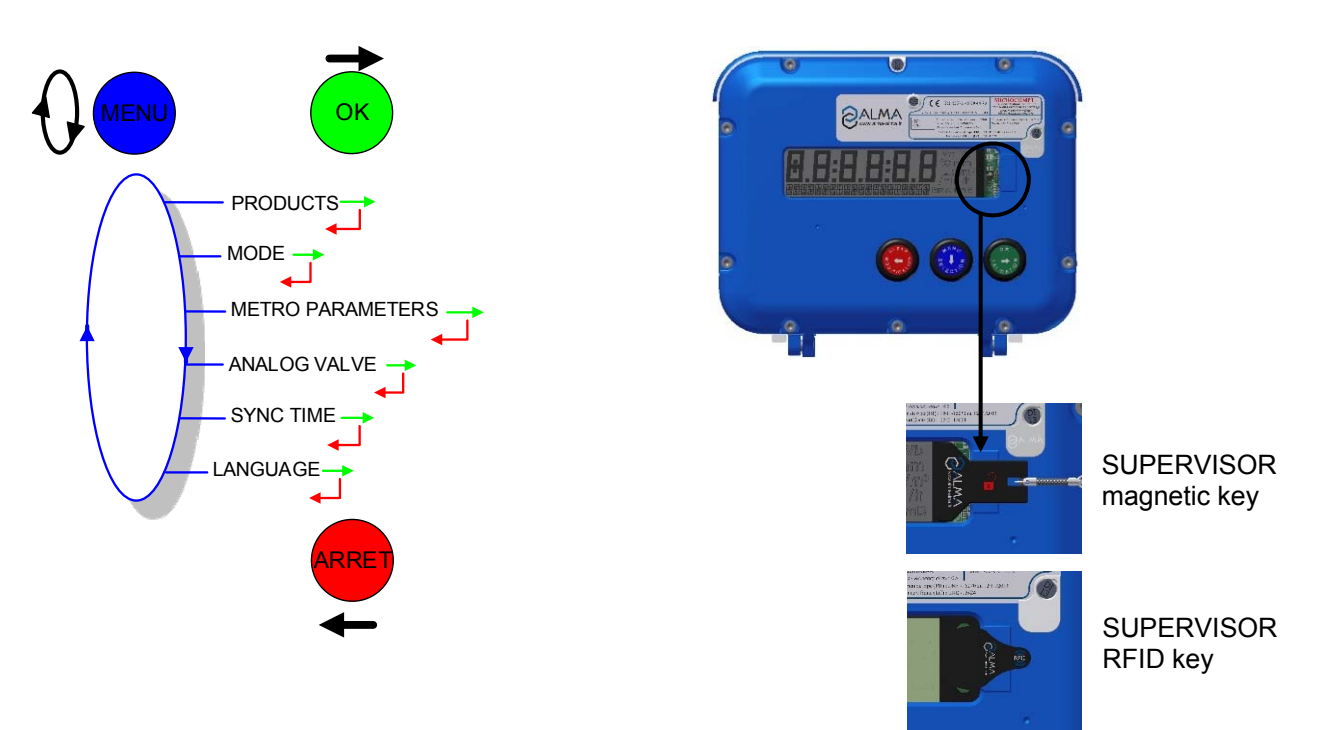

# 4.1 Menu PRODUCTS

NAME: Validate or enter the name of the selected product

BACKUP MV15: Validate or enter the backup density for the selected product.

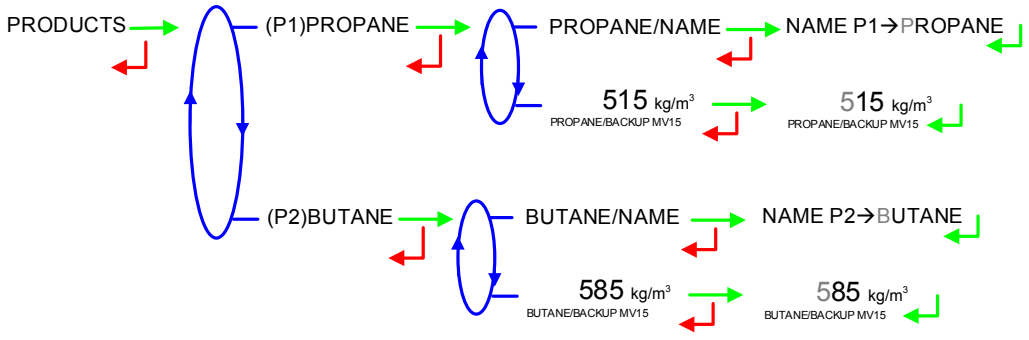

#### 4.2 Menu MODE

This menu allows to define the configuration of the communication with the control device (main computer). If it's done in METROLOGICAL mode (METRO>CONFIGURATION>COMMUNICATION>MODE→SUPERVISOR), it has priority. It also may be define by this menu.

**AUTONOMOUS**: Autonomous operating mode. The automated functions work in an autonomous way. Nevertheless, any Modbus request is being processed except the written requests for authorisation, secured record or forcing default

**CONNECTED**: Operating mode with the control device (main computer). The automated functions are managed by the orders sent via SESAME II protocol. No communication

|      | MU 7058 EN E                                   |            |
|------|------------------------------------------------|------------|
| ALMA | LPG LOADING MICROCOMPT+                        | Page 11/25 |
| 0    | This document is available at www.alma-alma.fr |            |

for more than 2 minutes leads to a COMMUNICATION FAULT that prohibits to perform any operation

**SEMI CONNECTED**: Specific operating mode. This is an option available only with specific software configurations. This mode is the same as the connected one except that product and quota are set locally in SUPERVISOR mode. It is used to perform a spot loading operation. Once validating the menu, choose product (PROPANE or BUTANE), enter preset quantity (ENTER PRESET); measurement starts immediately. When quota is reached, the MICROCOMPT+ switches to connected mode and invalids this specific operating mode.

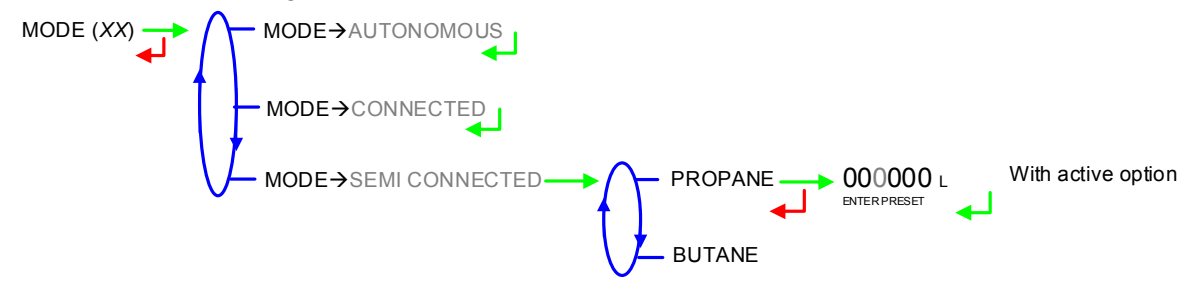

#### 4.3 Menu METRO PARAMETERS

This menu is used to visualise the parameters set in METROLOGICAL mode.

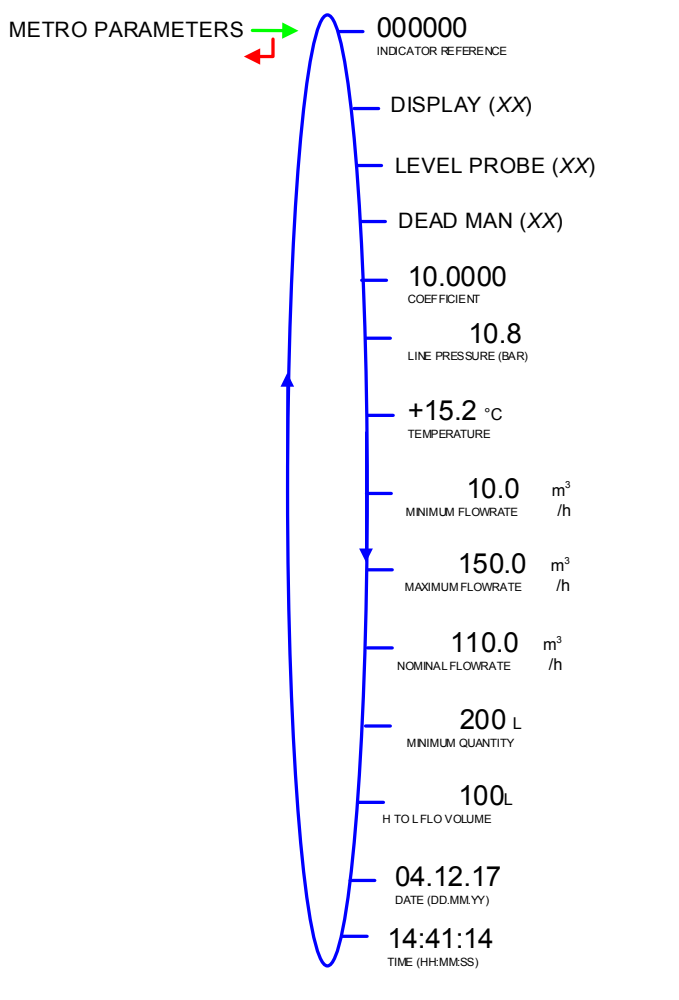

|   | MU 7058 EN E<br>LPG LOADING MICROCOMPT+        | Page 12/25                              |
|---|------------------------------------------------|-----------------------------------------|
| S | This document is available at www.alma-alma.fr | · • • • • • • • • • • • • • • • • • • • |

## 4.4 Menu ANALOG VALVE

The analog valve is calibrated in METROLOGICAL mode. This menu is used to adjust the parameters of the 4-20mA analog valve.

**ANALOG VALVE-CYCLE**: Cycle time in seconds which cannot be lower than 300ms. Default value: 2s

ANALOG VALVE-MAX FLO: Maximum flowrate when the valve is totally open

**ANALOG VALVE-HYSTERESIS**: Maximum permissible deviation between the set-flowrate and real value of flow in m<sup>3</sup>/h.

**MINIMUM CURRENT STEP**: Minimum current step per cycle (default value: 1mA).

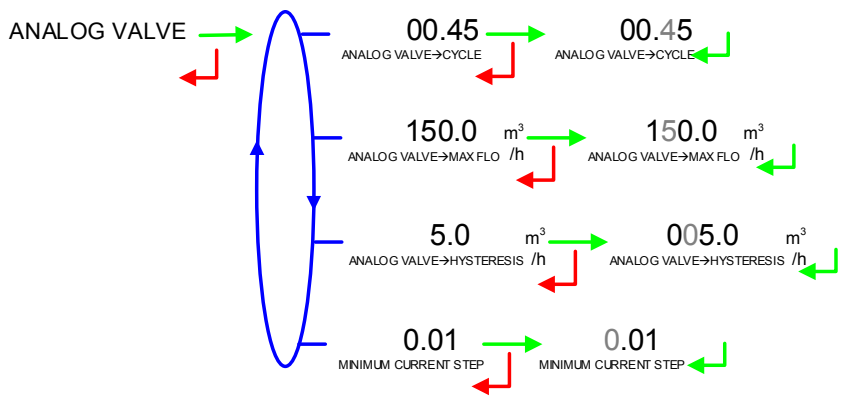

# 4.5 Menu SYNC TIME

Set the time for data synchronisation.

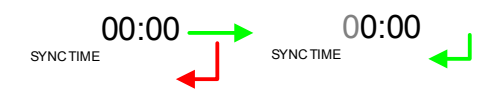

## 4.6 Menu LANGUAGE

This menu allows you to choose the display language. It is available if a translation catalogue has been uploaded in the MICROCOMPT+.

LANGUAGE (EN) → LANGUAGE → FR LANGUAGE → FR LANGUAGE → FR

| MU 7058 EN E<br>LPG LOADING MICROCOMPT+        | Page 13/25 |
|------------------------------------------------|------------|
| This document is available at www.alma-alma.fr |            |

# 5 METROLOGICAL MODE

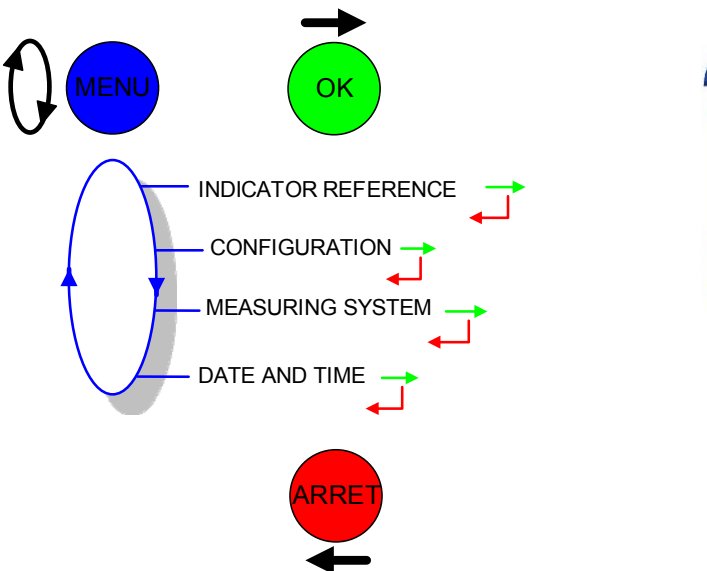

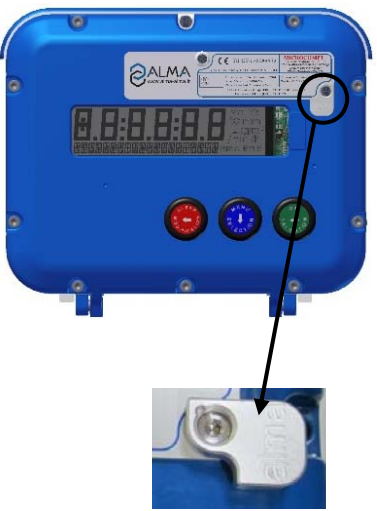

# 5.1 Menu INDICATOR REFERENCE

Set the MICROCOMPT+ serial number (5 figures) then the slave number which is used by devices that communicate with the MICROCOMPT+ by using the Modbus protocol (µConfig configuration tool, supervisor, and control device).

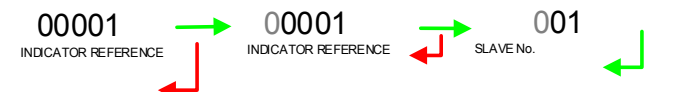

# 5.2 Menu CONFIGURATION

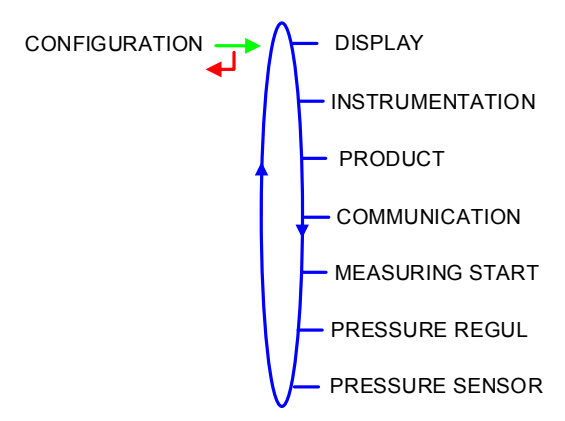

# 5.2.1 Sub-menu DISPLAY

Choose the type for displayed quantity.

DISPLAY→VM: Display the volume in metering conditions

DISPLAY→VBASE: Display the volume converted to base conditions

|      | MU 7058 EN E                                   |            |
|------|------------------------------------------------|------------|
| ALMA | LPG LOADING MICROCOMPT+                        | Page 14/25 |
| 0    | This document is available at www.alma-alma.fr | C C        |

**DISPLAY→MASS**: Display the mass.

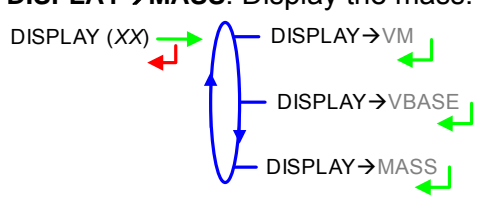

# 5.2.2 Sub-menu INSTRUMENTATION

|                        | DEAD MAN                                                                                                    |
|------------------------|----------------------------------------------------------------------------------------------------|
| ▲ 1                    | - LEVEL PROBE                                                                                                    |
|                        | - ARM PRESS. or FILTER PRE.                                                                                                    |
|                        | EMPTY ARM                                                                                                    |
|                        | — GATE CTRL                                                                                                    |
|                        | — LOADING                                                                                                    |
| V                      | - UNLOADING                                                                                                    |
| 5.2.2.1 Dead man       |                                                                                                    |
| Operation with or wi   | thout dead-man switch.                                                                                                    |
|                        | — DEAD MAN→OFF<br>/ DEAD MAN→ON                                                                                                    |
| If the function is act | ve, the menus are used to configure the relevant timers.                                                                                                    |
|                        |                                                                                                    |
| V                      | - AUDIBLE ALARM (XX)<br>- AUDIBLE ALARM - OF F<br>- AUDIBLE ALARM - OF F<br>- AUDIB |
| 5.2.2.2 Level probe    |                                                                                                    |
| Operation with or wi   | thout level probe.                                                                                                    |
|                        | LEVEL PROBE→OFF<br>LEVEL PROBE→ON                                                                                                    |

|      | MU 7058 EN E                                   |            |
|------|------------------------------------------------|------------|
| ALMA | LPG LOADING MICROCOMPT+                        | Page 15/25 |
| 0    | This document is available at www.alma-alma.fr |            |

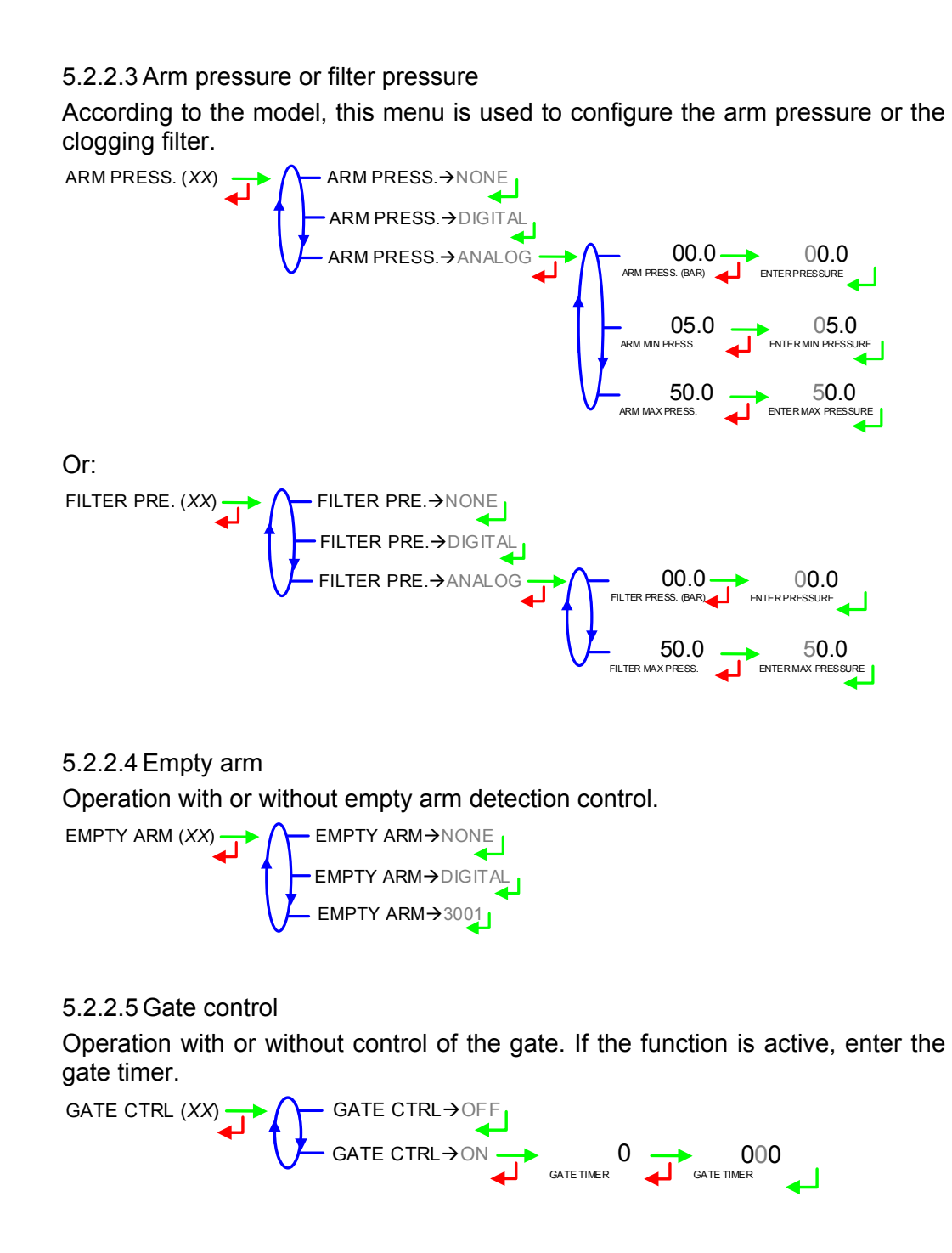

5.2.2.6 Loading This menu is used to configure the loading valve control. LOADING (XX)  $\longrightarrow$  LOADING  $\rightarrow$  OFF LOADING  $\rightarrow$  ON

|   | MU 7058 EN E<br>LPG LOADING MICROCOMPT+        | Page 16/25 |
|---|------------------------------------------------|------------|
| 0 | This document is available at www.alma-alma.fr |            |

If the function is active, the following parameters must be set for the 3 valves:

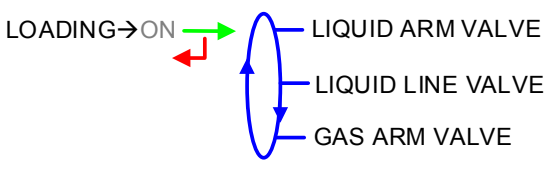

# LIQUID ARM VALVE:

- L-A VALVE TIMER: Default value 10 seconds to decide upon a potential position mismatch of the liquid arm valve
- OPENING CTRL: Open-position sensor (ON/OFF)
- CLOSING CTRL: Closed-position sensor (ON/OFF)
- PARKED ARM CTRL: Parked arm sensor (ON/OFF)
- CONNECTED ARM CTRL: Connected arm sensor (ON/OFF)

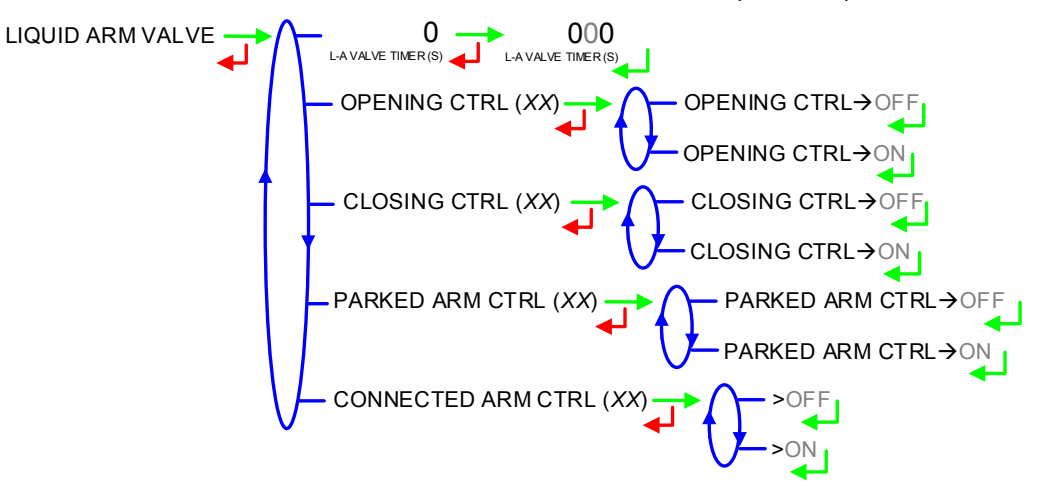

#### LIQUID LINE VALVE:

- L-L VALVE TIMER: Default value 10 seconds to decide upon a potential position mismatch of the liquid line valve
- **OPENING CTRL**: Open-position sensor (ON/OFF)
- CLOSING CTRL: Closed-position sensor (ON/OFF)

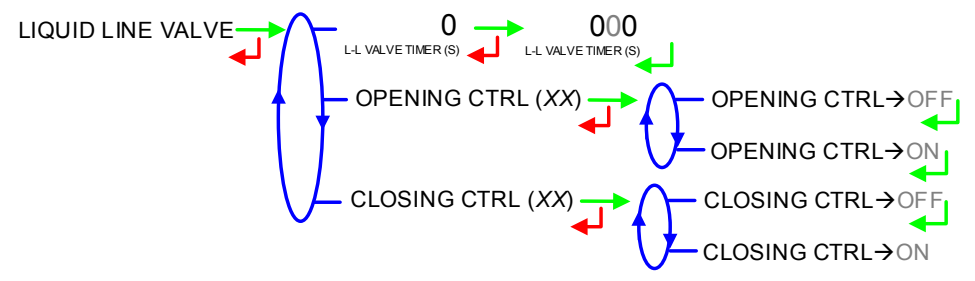

#### GAS ARM VALVE:

- **GAS VALVE TIMER**: Default value 10 seconds to decide upon a potential position mismatch of the gas arm valve
- OPENING CTRL: Open-position sensor (ON/OFF)
- CLOSING CTRL: Closed-position sensor (ON/OFF)

|      | MU 7058 EN E                                   |            |
|------|------------------------------------------------|------------|
| ALMA | LPG LOADING MICROCOMPT+                        | Page 17/25 |
| 6    | This document is available at www.alma-alma.fr | Ŭ          |

- PARKED ARM CTRL: Parked arm sensor (ON/OFF)
- **CONNECTED ARM CTRL**: Connected arm sensor (ON/OFF).

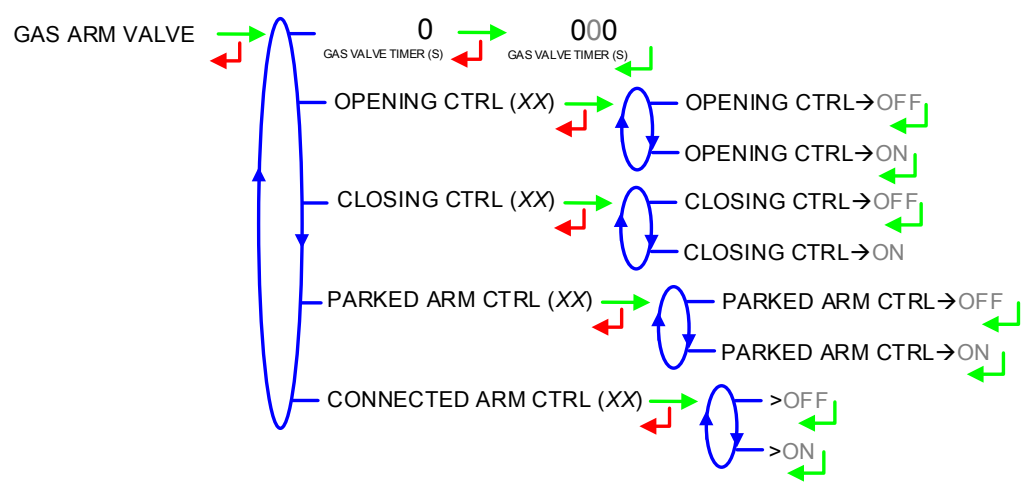

#### 5.2.2.7 Unloading

This menu is used to configure the unloading valve control.

UNLOADING  $(XX) \rightarrow \bigwedge \longrightarrow$  UNLOADING  $\rightarrow \bigcirc$  OFF

— UNLOADING→ON

If the function is active, the following parameters must be set:

**R-L VALVE TIMER**: Default value 10 seconds to decide upon a potential position mismatch of the return line valve (R-L)

**OPENING CTRL**: Open-position sensor (ON/OFF)

CLOSING CTRL: Closed-position sensor (ON/OFF)

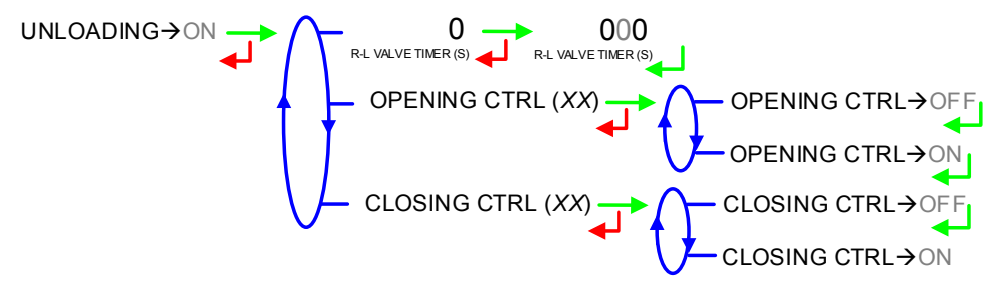

#### 5.2.3 Sub-menu PRODUCT

This menu is used to define a maximum of 2 products (below *X*=1 or 2) **PX/VALVE TIMER**: Default value 10 seconds to decide upon a potential position mismatch of the valve associated to product #*X* 

**PX/VALVE CTRL**: Control of the valve associated to product #X (ON/OFF)

PX/LSL: Control of the LSL input associated to product #X

PX/ PRODUCT CODE: Enter the code associated to product #X

|      | MU 7058 EN E                                   |            |
|------|------------------------------------------------|------------|
| ALMA | LPG LOADING MICROCOMPT+                        | Page 18/25 |
| 0    | This document is available at www.alma-alma.fr | U          |

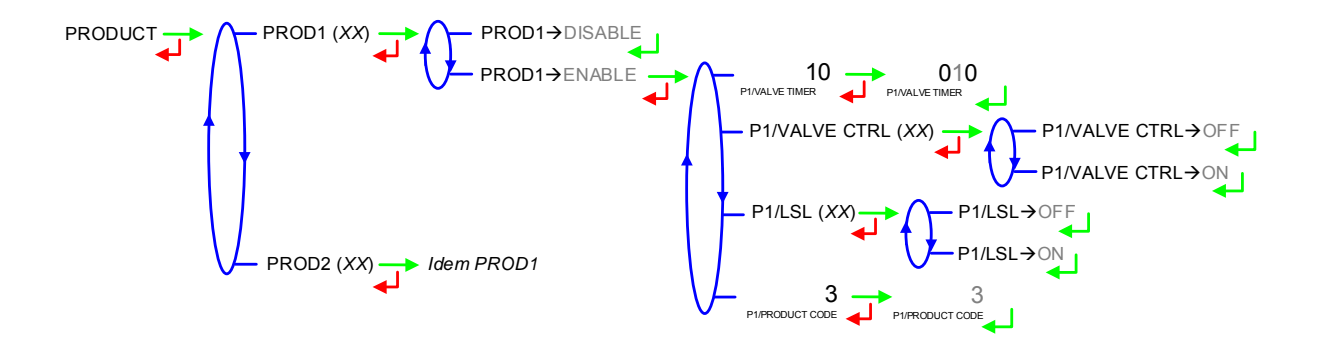

#### 5.2.4 Sub-menu COMMUNICATION

This menu allows to configure the communication with the control device (main computer).

#### 5.2.4.1 Mode

Communication mode with the control device (main computer):

**SUPERVISOR**: The choice will be done in SUPERVISOR mode (CONFIGURATION>MODE).

**AUTONOMOUS**: The MICROCOMPT+ operates in autonomous mode (security management) with or without the useful authorisation. The automated functions work in an autonomous way. The measurement start and stop are done locally

**CONNECTED**: Operating mode with the control device (main computer) with or without the useful authorisation. The automated functions are managed by the orders sent via SESAME II protocol. At the rest position, a complete loading authorisation must be received with the following information: operation, product and preset quantity. At the end of measurement, a SESAME II time slice is required to return to rest position. No communication for more than 2 minutes leads to a COMMUNICATION FAULT that prohibits to perform any operation.

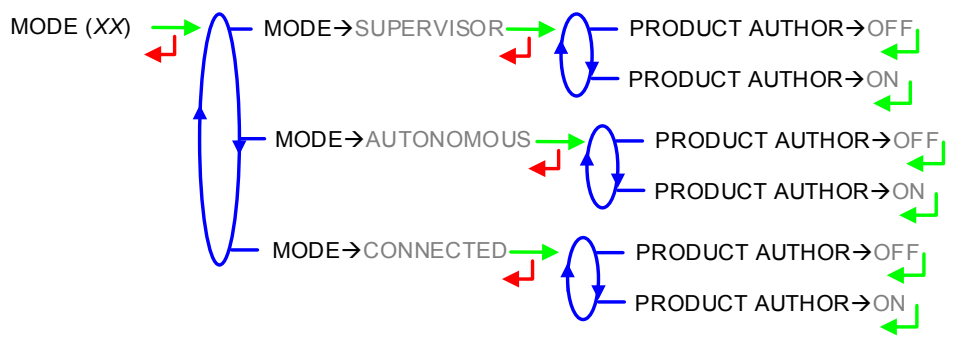

#### 5.2.4.2 Parameters

**SESAME II**: Communication over the ALMA SESAME II network. Definition of the communication protocol

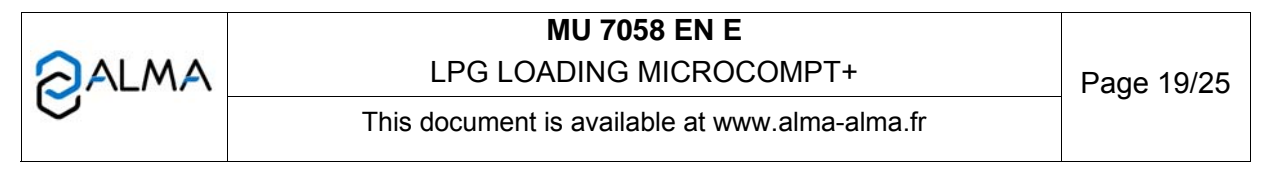

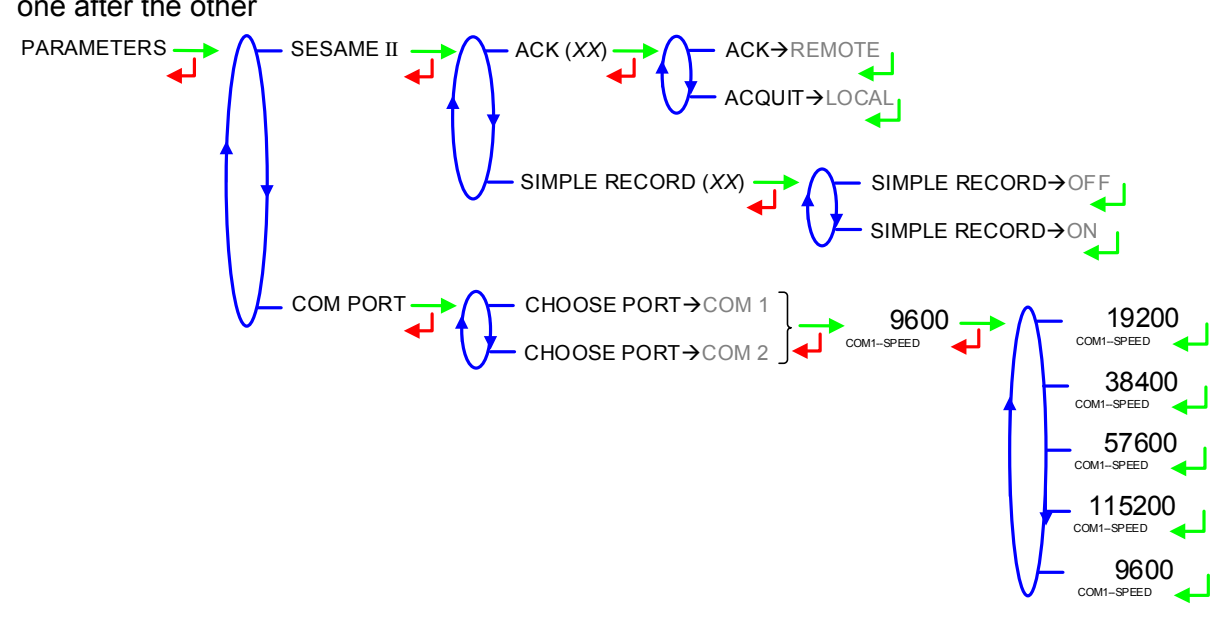

# **PORT COM**: Definition of the serial links COM1 (RS232C) or COM2 (RS485) one after the other

#### 5.2.5 Sub-menu MEASURING START

This menu is used to choose the MICROCOMPT+ operating mode before the measurement starts.

**OPERATION ID**: Input mask\* for operation identifier. It defines the format of data to limit input errors. The operation identifier is set by the user before starting loading. If the mask is set to '39999', the value set in USER mode may not exceed '4000'.

CHOOSE PRESET: Configuration for the preset quantity

MEASURING: Condition for the MICROCOMPT+ to start measuring

FLOWING: Condition for the MICROCOMPT+ to start flowing

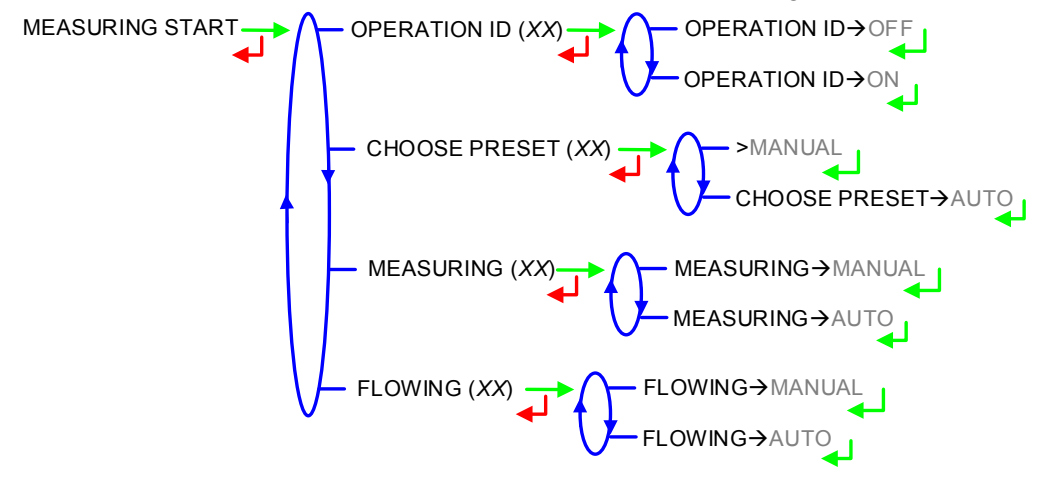

|  |                                                | _          |
|--|------------------------------------------------|------------|
|  | This document is available at www.alma-alma.fr | Page 20/25 |

## 5.2.6 Sub-menu PRESSURE REGULATION

This menu is used to activate the pressure regulation or not. If the function is active, the following parameters must be set:

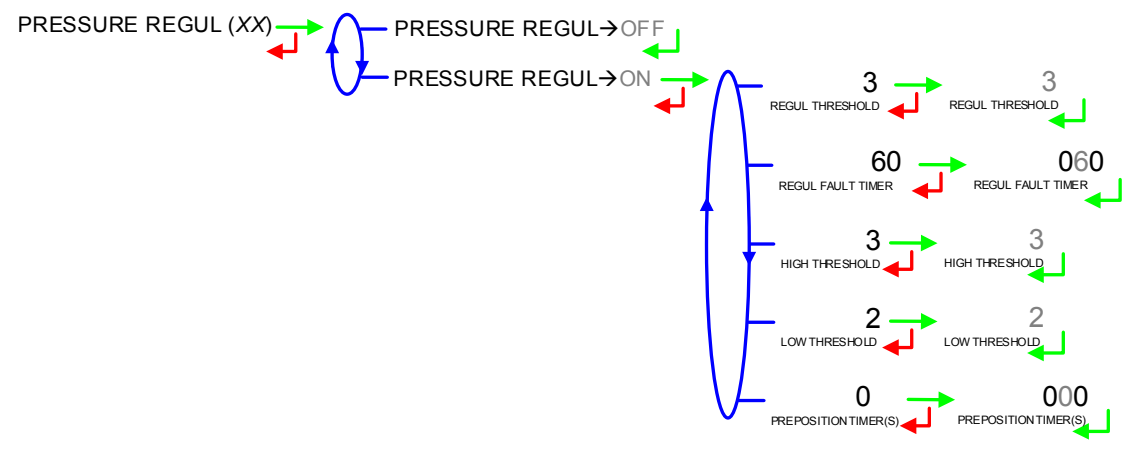

#### 5.2.7 Sub-menu PRESSURE SENSOR

This menu is used to define whether pressure is absolute or relative.

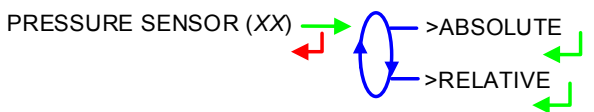

#### 5.3 Menu MEASURING SYSTEM

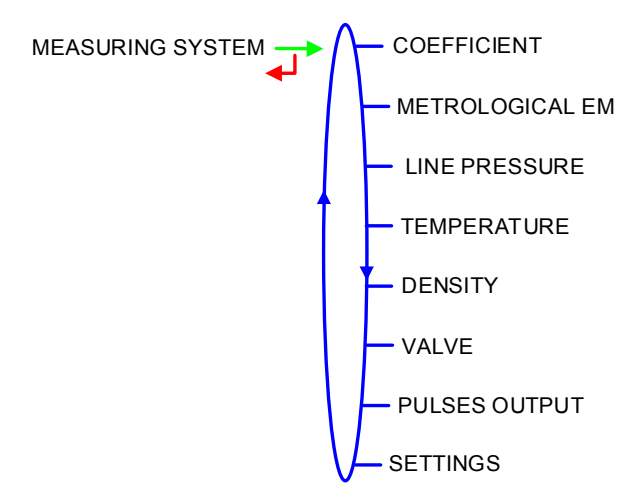

#### 5.3.1 Sub-menu COEFFICIENT

This menu is used to set the coefficient of the measuring system meter (pulses/litre)

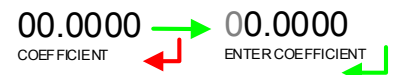

|      | MU 7058 EN E                                   |            |
|------|------------------------------------------------|------------|
| ALMA | LPG LOADING MICROCOMPT+                        | Page 21/25 |
| 0    | This document is available at www.alma-alma.fr | C C        |

#### 5.3.2 Sub-menu METROLOGICAL EM

This menu is used to define whether the measuring system is metrological.

METROLOGICAL EM (XX) → METROLOGICAL EM→OFF METROLOGICAL EM→OF

#### 5.3.3 Sub-menu LINE PRESSURE

10.8 10.8 10.8

#### 5.3.4 Sub-menu TEMPERATURE

This menu is used to:

- Calibrate the curve,
- Set the minimum temperature below which an alarm is triggered
- Set the maximum temperature above which an alarm is triggered

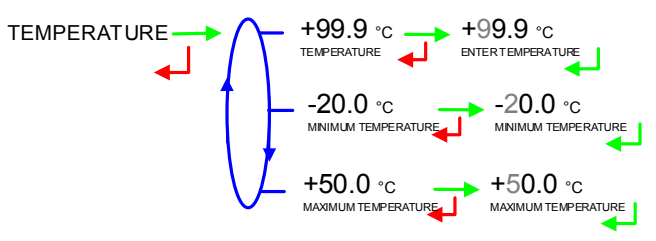

#### 5.3.5 Sub-menu DENSITY

Choose whether density is taken into account, for information only. If the function is active, calibrate the density at temperature in kg/m<sup>3</sup> by setting the value given by the density meter. That must done at least for 2 different measurement points.

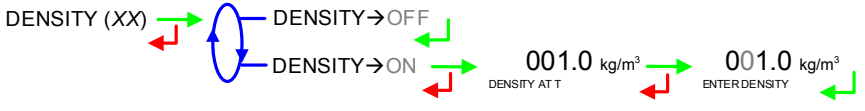

#### 5.3.6 Sub-menu VALVE

This menu is used to define the valve type: **PNEUMATIC**: Incremental pneumatic valve **ANALOG**: Analog valve 4-20mA

HYDRAULIC: Incremental hydraulic valve

VALVE (XX) → VALVE → PNEUMATIC VALVE → ANALOG VALVE → HYDRAULIC

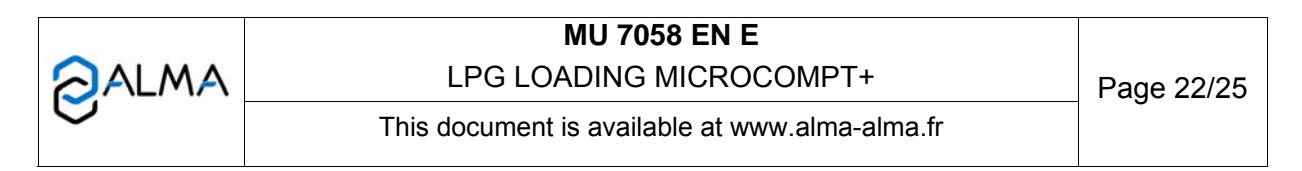

# 5.3.7 Sub-menu PULSES OUTPUT

Copy out the partial quantity measured by EMA.

Enter the number of pulses that the MICROCOMPT+ must generate for each display-unit counted in the totaliser. Enter a null value to disable the function.

+01.0 +01.0 PULSES/L OUTPUT

# 5.3.8 Sub-menu SETTINGS

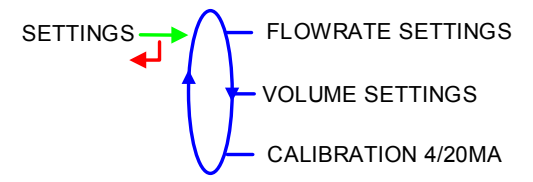

# 5.3.8.1 Flowrate settings

**MINIMUM FLOWRATE**: Minimum flowrate below which an alarm is triggered **MAXIMUM FLOWRATE**: Maximum flowrate above which an alarm is triggered **NOMINAL FLOWRATE**: Set-flowrate relating to high flowrate regulation.

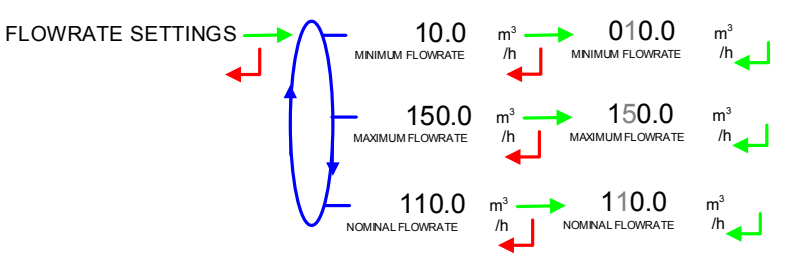

#### 5.3.8.2 Volume settings

**MINIMUM QUANTITY**: Set the minimum quantity

#### L TO H FLO THRESHOLD:

- VOLUME LF→HF: Volume beyond which the MICROCOMPT+ switches from low to high flowrate
- **PERCENT OF PRESET**: Threshold of transition from low to high flowrate
- TIME LF→HF (SECOND): Time beyond which the MICROCOMPT+ switches from low to high flowrate

**H TO L FLO VOLUME**: Set the quantity beyond which the MICROCOMPT+ drives the low flowrate at the end of a preset measurement.

FIXED VOLUME: Volume quantity (volume that is not delivered to the customer).

| 2 ALMA | MU 7058 EN E<br>LPG LOADING MICROCOMPT+        | Page 23/25  |
|--------|------------------------------------------------|-------------|
|        | This document is available at www.alma-alma.fr | 1 490 20120 |

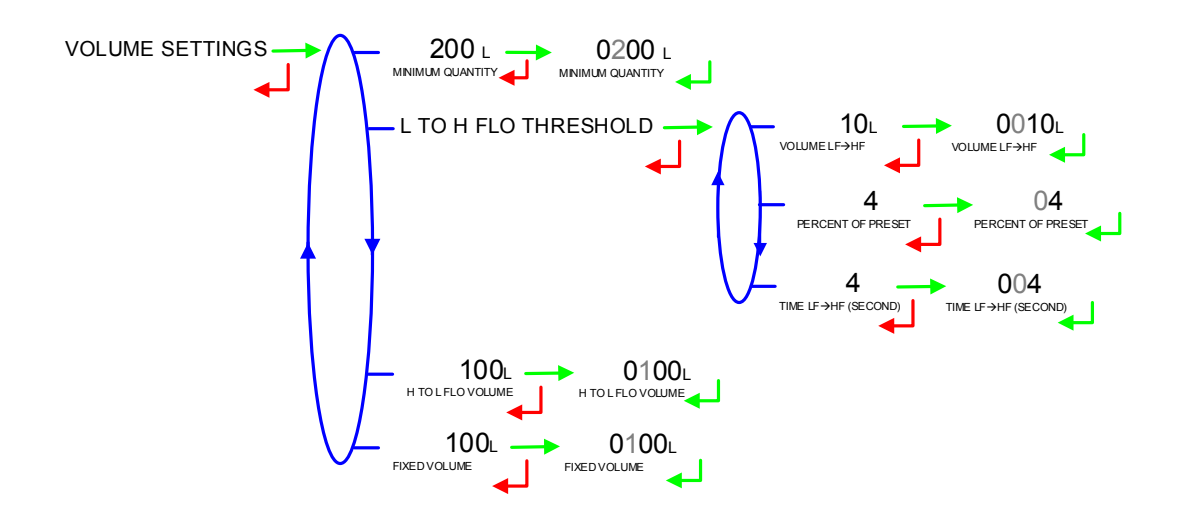

# 5.3.8.3 Calibration 4/20mA

Configuration of the current range of the 4-20 mA output, mainly to regulate the analog valve properly.

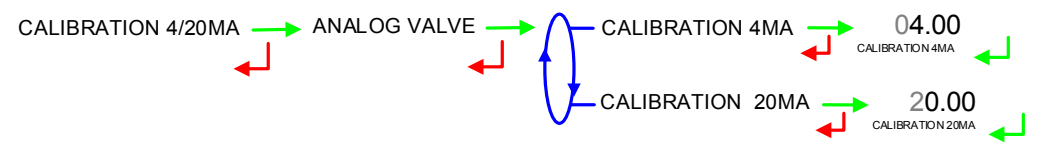

Note: This dialog remains frozen displaying 'ANALOG VALVE' as longer as a measuring system is being configured with this kind of valve. This is to prevent any unintentional flowing during the calibration.

#### 5.4 Menu DATE AND TIME

Enter the day, the month and the year and then set the time (24-hour format).

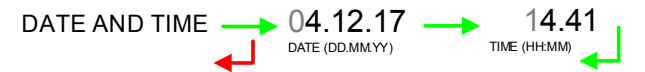

|      | MU 7058 EN E<br>LPG LOADING MICROCOMPT+        | Page 24/25 |
|------|------------------------------------------------|------------|
| Gura | This document is available at www.alma-alma.fr |            |

# **RELATED DOCUMENTS**

| GU 7058 | Operating guide LPG MICROCOMPT+                                                               |
|---------|-----------------------------------------------------------------------------------------------|
| FM 8001 | Diagnostic support for power supply failure                                                   |
| FM 8002 | Diagnostic support for a display failure                                                      |
| FM 8003 | Diagnostic support for DEB_0 or ZERO FLOW DEFAULT alarm                                       |
| FM 8005 | Diagnostic support for METERING PROBLEM                                                       |
| FM 8011 | Configuration of jumpers and adjustment of metering thresholds on the AFSEC+ electronic board |
| FM 8013 | Replacement of the backup batteries on the AFSEC+ electronic board                            |
| FM 8510 | Adjustment of a temperature chain on MICROCOMPT+                                              |

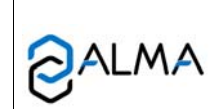

# MU 7058 EN E LPG LOADING MICROCOMPT+

This document is available at www.alma-alma.fr